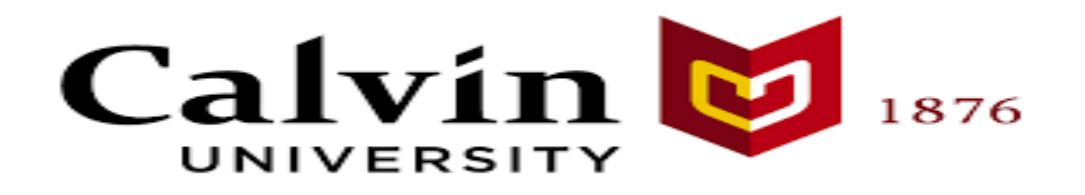

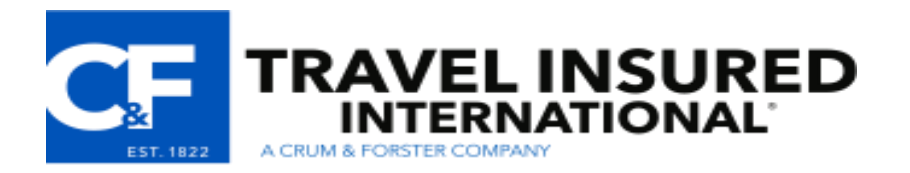

# **Travel Insured International – Enrollment Guide**

This document serves as a step-by-step guide for Calvin University travelers enrolling in travel insurance coverage through Travel Insured International, a Crum & Forster company.

# <u>Step 1:</u>

• Visit <u>http://www.travelinsured.com/agency?agency=53810&p=CalvinU</u>

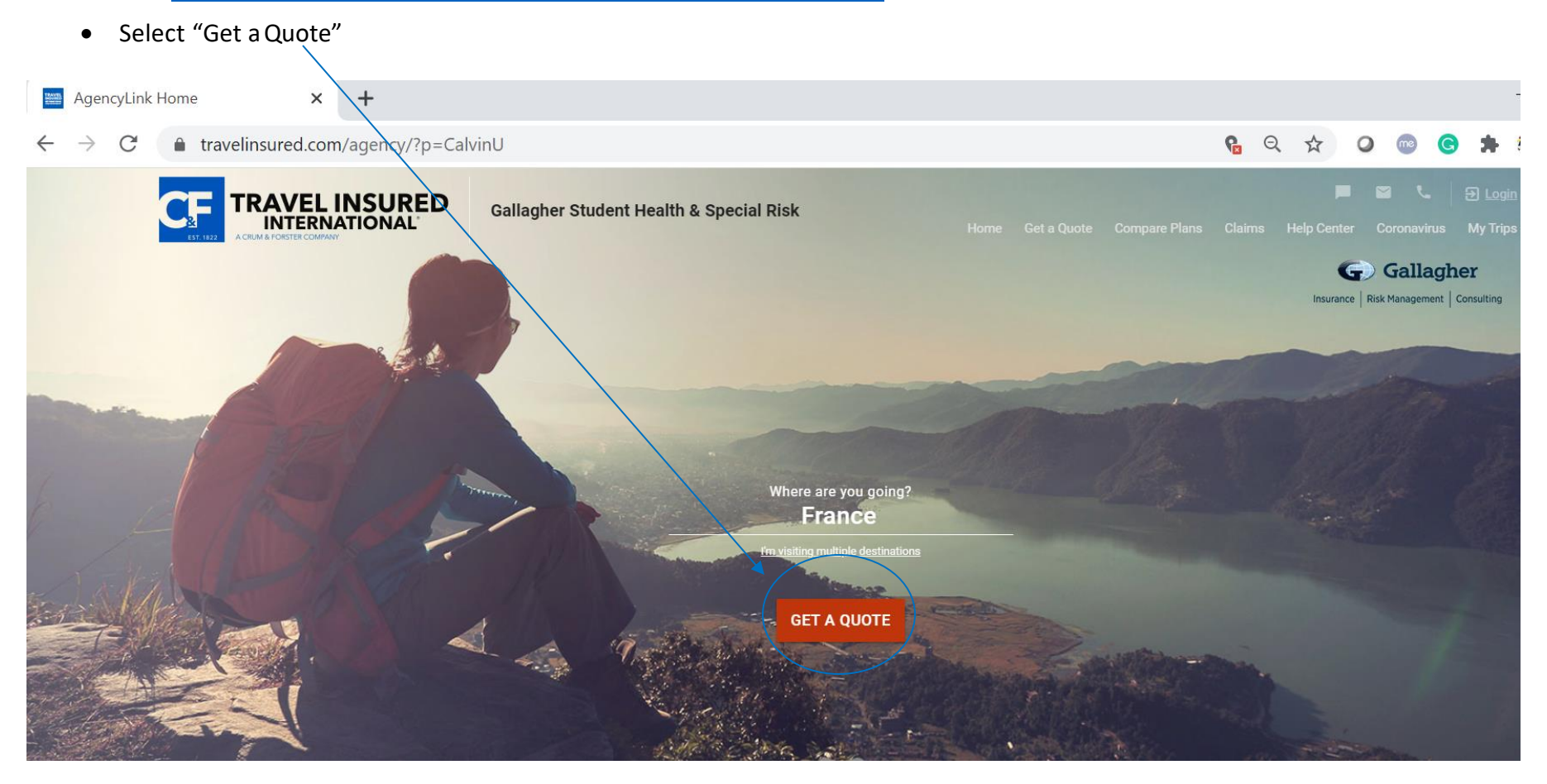

### <u>Step 2:</u>

- Enter your travel destination
  - $\circ$   $\,$  Can add multiple destinations to the quote by selecting "Add Destination"  $\,$
- Enter your home country and state residence this is the country and state of the address you are currently residing in
- Enter the dates you are traveling: the dates you are departing for your trip and the date you are arriving back in the U.S.
- Enter the date of your initial non-refundable trip deposit/payment
  - For Cancel For Any Reason/Interruption For Any Reason benefits, payment for this policy and the enrollment form must be received within 21 days of your initial non-refundable trip deposit or charge
- Enter your email address to receive policy materials upon enrollment completion

| CF       | TRAVEL INSURED | Galla | Get a Quote                                                                                                    | ×                                                                                                    | ire Plans Claims |                                                    |
|----------|----------------|-------|----------------------------------------------------------------------------------------------------|----------------------------------------------------------------------------------------------------|------------------|----------------------------------------------------|
| 631-1622 |                | D.    | Where are you going? (optional) Destination                                                                                                    |                                                                                                    |                  | Gallagher Insurance   Risk Management   Consulting |
|          |                | K     | What is your residence?<br>Country<br>United States                                                                                                    | Are you a resident of Canada?           State           Michigan                                                      |                  |                                                    |
|          | 19/1           | Trues | When are you traveling? Select your travel dates                                                                                                    |                                                                                                    |                  |                                                    |
|          |                |       | When was your initial payment?<br>Eligibility for time sensitive benefits are based on the i<br>for which cash was paid, and not the date the Future T<br>a travel credit was used. | nitial payment/deposit for the originally scheduled trip,<br>ravel Credit (FTC) was applied towards the trip, if such |                  |                                                    |
|          |                |       | mm / dd / yyyy 💼                                                                                                    |                                                                                                    |                  |                                                    |
| 1        | 1 P            |       | Email Address                                                                                                    |                                                                                                    | - secold         | and the second second                              |

### <u>Step 3:</u>

- On the same page, enter your first name, last name, date of birth, and non-refundable trip cost
  - o The "Trip Cost" field should reflect your total, pre-paid non-refundable trip cost
  - If the total non-refundable trip cost is not known at the initial time of enrollment and plan purchase, you can add to your non-refundable trip amount, as your incur additional expenses, after the plan has been purchased through your Travel Insured International account
- Click "View Quote"

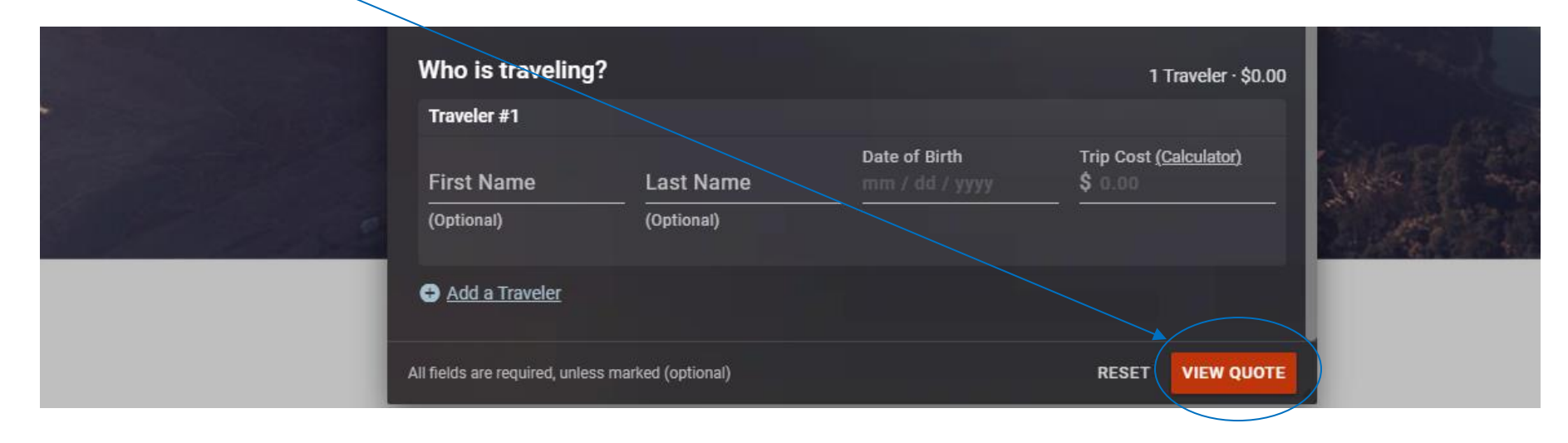

### <u>Step 4:</u>

- Your trip details will appear on the upper banner of the screen
  - o Confirm your trip details are correct before proceeding with plan purchase
- If your trip is under 90 days, three plan options will appear: Worldwide Trip Protector, Worldwide Trip Protector Lite, and Travel Medical Protector
  - The Travel Medical Protector is not available for trips over 90 days
  - Worldwide Trip Protector plan is the only plan that gives you the option to add-on Cancel For Any Reason and Interruption For Any Reason (CFAR/IFAR) benefits, which will cover pandemic-related cancellations and interruptions
- The coverage and benefit limits for each plan will be displayed for you to review

| CF TRAVEL INSURED<br>INTERNATIONAL Gallagher Student Health &<br>Special Risk | Generation Consulting Home Get                                                                   | a Quote Compare Plans Claims Help Center                    | Coronavirus My Trips   📕 🖼 📞   🔁 Logi                                                          |
|-------------------------------------------------------------------------------|--------------------------------------------------------------------------------------------------|-------------------------------------------------------------|------------------------------------------------------------------------------------------------|
| <b>Destination</b><br>Hungary (Budapest, Budapest)                            | Vnited States                                                                                    | Dates Jun 01 – Jun 30 (30 days)                             | Travelers<br>1 Traveler · \$5,000.00                                                           |
|                                                                               | Most Comprehensive<br>Worldwide Trip Protector<br>*Cancel For Any Reason available as an Add-on* | <b>Worldwide Trip Protector Lite</b><br>Our most basic plan | <b>Travel Medical Protector</b><br>A plan focused on medical protection outside of the<br>U.S. |
| <ul> <li>Plan Pricing Breakdown</li> </ul>                                    | \$291.00                                                                                         | \$183.00                                                    | \$49.20                                                                                        |
|                                                                               | Traveler 1 · \$291.00                                                                            | Traveler 1 · \$183.00                                       | Traveler 1 · \$49.20                                                                           |
| Coverages                                                                     | Details Purchase                                                                                 | Details Purchase                                            | Details Purchase                                                                               |
| TRIP CANCELLATION                                                             |                                                                                                  |                                                             |                                                                                                |
| ✓ Trip Cancellation                                                           | Up to 100% Trip Cost                                                                             | up to 100% of Trip Cost                                     | _                                                                                              |
| ✓ Frequent Traveler Reward                                                    | up to \$250                                                                                      | up to \$250                                                 | -                                                                                              |
| TRIP INTERRUPTION / DELAY                                                     |                                                                                                  |                                                             |                                                                                                |
| ✓ Trip Interruption                                                           | Up to 150% Trip Cost                                                                             | Up to 100% Trip Cost                                        | \$5,000                                                                                        |
| ✓ Travel Delay                                                                | -                                                                                                | -                                                           | \$1,000<br>(\$200/day - 6 hours)                                                               |

### <u>Step 5:</u>

- As you continue to scroll down the screen, you will see an "Optional Add-Ons" section at the bottom of the page
  - This is where you can add optional benefits like CFAR/IFAR for the Worldwide Trip Protector plan and enhance your coverage for certain benefits depending on the plan you'd like to purchase
- Once the optional add-on benefits and/or enhancements are selected, or if you do not wish to add any of these benefits or coverage enhancements, select the red checkout button

| Gallagher Student Health & Special Risk             | G Gallagher Home Get a Quot                       | e Compare Plans Claims Help Center                | Coronavirus My Trips 📕 🖬 📞 🄁 Login                  |
|-----------------------------------------------------|---------------------------------------------------|---------------------------------------------------|-----------------------------------------------------|
|                                                     | Worldwide Trip Protector                          | Worldwide Trip Protector Lite                     | Travel Medical Protector                            |
|                                                     | *Cancel For Any Reason available as an Add-on*    | Our most basic plan                               | A plan focused on medical protection outside of the |
|                                                     |                                                   |                                                   | 0.5.                                                |
| Coverages                                           | Details 🔀 \$291.00                                | Details 🗧 \$183.00                                | Details 🙀 \$49.20                                   |
| OPTIONAL ADD-ONS                                    |                                                   |                                                   |                                                     |
| ✓ Optional Bed Rest                                 | \$13 / traveler                                   | -                                                 | -                                                   |
| ✓ Optional Cancel For Any Reason                    | Price shown is for all travelers                  | -                                                 | -                                                   |
| ✓ Optional Electronic Equipment                     | \$4 / traveler                                    | -                                                 | -                                                   |
| ✓ Optional Event Ticket Registration Fee Protection | \$34 / traveler                                   | _                                                 | -                                                   |
| <ul> <li>Optional Flight Accident</li> </ul>        | Coverage - \$9 per Person<br>(\$100,000 coverage) | Coverage - \$9 per Person<br>(\$100,000 coverage) | -                                                   |
| ✓ Optional Interruption for Any Reason              | Price shown is for all travelers                  | _                                                 | -                                                   |
| <ul> <li>Optional Rental Car Damage</li> </ul>      | Coverage - \$8 per Day                            | Coverage - \$8 per Day                            | -                                                   |
| ✓ Optional Travel Inconvenience                     | \$15 / traveler                                   | -                                                 | -                                                   |
| ✓ Optional Cancel For Work Reason                   | -                                                 | \$26 / traveler                                   | -                                                   |
| ✓ Optional Medical                                  | -                                                 | \$27 / traveler                                   | Medical Expense<br>(\$100,000 coverage)             |

### <u>Step 6:</u>

- Create your Travel Insured International account
- You will need your Travel Insured account to:
  - o File and view the status of your claim
  - o Add to your insured trip cost if you incur additional non-recoverable expenses after your original plan purchase
- If you decide to checkout as a Guest, you will have the opportunity to create an account after checkout

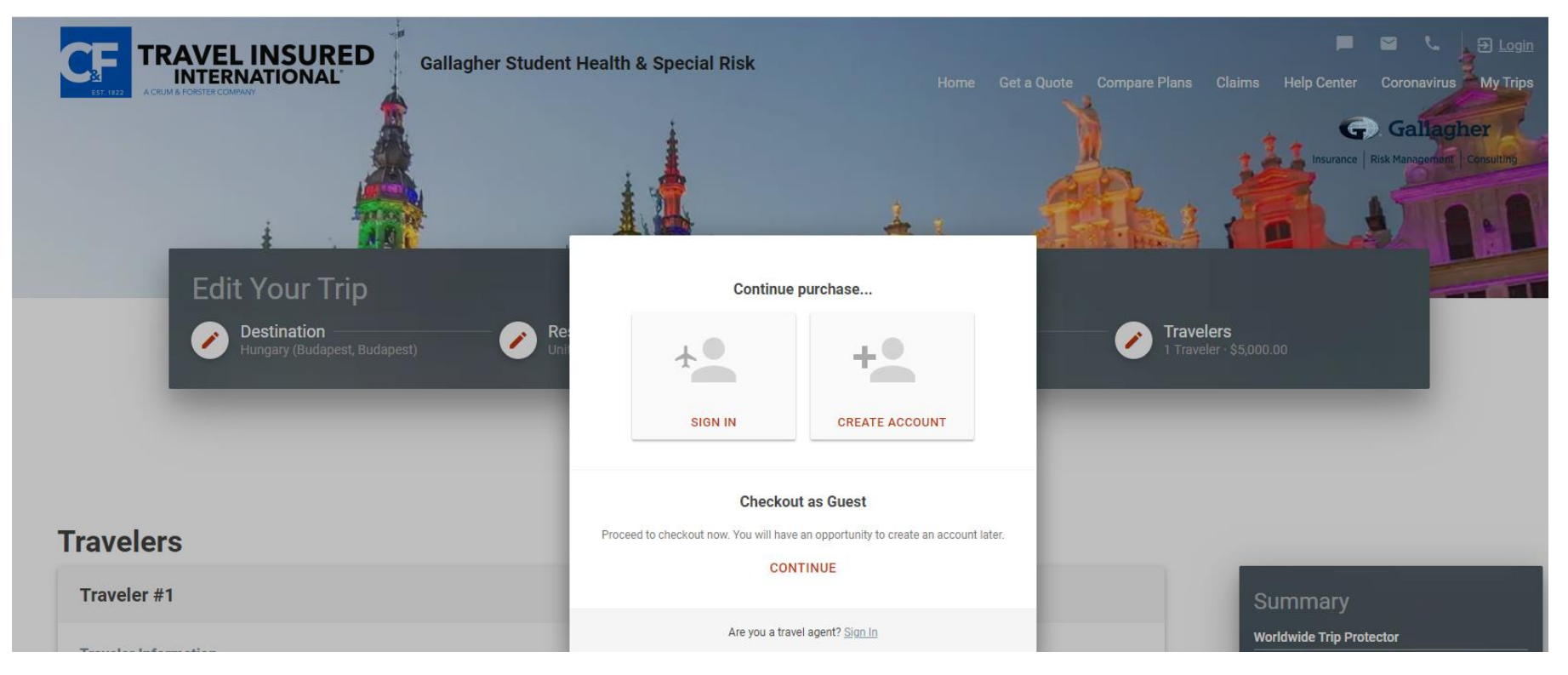

# <u>Step 7:</u>

- Enter your traveler information in the appropriate fields
- Your plan documents will be emailed to the email address provided on this page

#### Travelers

| Traveler #1                |                    |                  |                   |          |               |  |  |  | Summary                      |                   |          |
|----------------------------|--------------------|------------------|-------------------|----------|---------------|--|--|--|------------------------------|-------------------|----------|
|                            |                    |                  |                   |          |               |  |  |  | Worldwide Trie Dee           | tastar            |          |
| Traveler Information       |                    |                  |                   |          |               |  |  |  |                              | lector            | \$201.0  |
| First Name                 |                    |                  | Last Name         |          | Date of Birth |  |  |  | Jane Smith                   |                   | Ş291.0   |
| Jane                       |                    | Initial          | Smith             |          | 01/13/2001    |  |  |  | Add-on Coverage              |                   |          |
|                            |                    | Optional         |                   |          |               |  |  |  | Optional Cancel For A        | ny Reason         | \$128.0  |
| Addross                    |                    |                  |                   |          |               |  |  |  | Optional Interruption f      | or Any Reason     | \$29.1   |
| Line 1                     |                    |                  |                   |          |               |  |  |  |                              |                   |          |
| 3201 Burton St SE          |                    |                  |                   |          |               |  |  |  |                              |                   |          |
|                            |                    |                  |                   |          |               |  |  |  | Total                        |                   | \$448.14 |
|                            |                    |                  |                   |          |               |  |  |  |                              |                   |          |
| Line 2 (Optional)          |                    |                  |                   |          |               |  |  |  |                              | RECKUUT           |          |
|                            |                    |                  |                   |          |               |  |  |  |                              | _                 | _        |
|                            |                    |                  |                   |          |               |  |  |  | all fields are required unle | ess marked option | nal      |
| ZIP Code                   | City               |                  |                   | State    |               |  |  |  |                              |                   |          |
| 49546                      | Grand Rapi         | ds               |                   | Michigan |               |  |  |  |                              |                   |          |
|                            |                    |                  |                   |          |               |  |  |  |                              |                   |          |
| Email                      |                    |                  |                   |          |               |  |  |  |                              |                   |          |
| Plan documents will be ema | iled to this addre | ss if selected a | is delivery metho | d.       |               |  |  |  |                              |                   |          |
| Email Address              |                    | Confirm Ema      | il                |          |               |  |  |  |                              |                   |          |
| JaneSmith@Calvin.edu       | 1                  | JaneSmith        | @Calvin.edu       |          |               |  |  |  |                              |                   |          |
|                            |                    |                  |                   |          |               |  |  |  |                              |                   |          |
| Phone                      |                    |                  |                   |          |               |  |  |  |                              |                   |          |
| Phone Number               |                    | Type             |                   |          |               |  |  |  |                              |                   |          |
| (616) 555-5555             |                    | Mobile           |                   | *        |               |  |  |  |                              |                   |          |
|                            |                    |                  |                   |          |               |  |  |  |                              |                   |          |
|                            |                    |                  |                   |          |               |  |  |  |                              |                   |          |
| Add a Phone Number         |                    |                  |                   |          |               |  |  |  |                              |                   |          |
|                            |                    |                  |                   |          |               |  |  |  |                              |                   |          |
| Trip Cost (Calculator)     |                    |                  |                   |          |               |  |  |  |                              |                   |          |
| \$ 5,000.00                |                    |                  |                   |          |               |  |  |  |                              |                   |          |
|                            |                    |                  |                   |          |               |  |  |  |                              |                   |          |

## <u>Step 8:</u>

- Designating your beneficiary is an optional step
  - o If a beneficiary is not designated by you, benefits for loss of life will be paid in the order below
- Confirm your trip details are correct

#### Beneficiaries The designation of a beneficiary is optional.

|                                                                                                    | Worldwide Trip Protector             |          |
|----------------------------------------------------------------------------------------------------|--------------------------------------|----------|
| Payment of Claims: To Whom Paid                                                                                                    | Jane Smith                           | \$291.00 |
|                                                                                                    | Add-on Coverage                      |          |
| Payment of Claims: Benefits for loss of life will be paid to Your designated beneficiary. If a beneficiary is not otherwise designated by You, benefits for loss of life will be paid to the first | Optional Cancel For Any Reason       | \$128.04 |
| of the following surviving preference beneficiaries:                                                                                                    | Optional Interruption for Any Reason | \$29.10  |
| a.) Your spouse;                                                                                                    |                                      |          |
| b.) Your child or children jointly;                                                                                                    |                                      |          |
| c.) Your parents jointly if both are living or the surviving parent if only one survives;                                                                                                    |                                      |          |
| d.) Your brothers and sisters jointly; or                                                                                                    | Total                                | \$448.14 |
| e. ) Your estate.                                                                                                    |                                      |          |
| I'd like to designate my own beneficiaries.                                                                                                    | CHECKOUT                             |          |
|                                                                                                    |                                      |          |

Summary

all fields are required unless marked optional

## **Trip Details**

| Destination<br>Location<br>Hungary (Budapest, Budap                  | est) | Add Destination           |           |  |
|----------------------------------------------------------------------|------|---------------------------|-----------|--|
| Travel Dates<br>Departure Date<br>06/01/2021                         | Ē    | Return Date<br>06/30/2021 | (30 days) |  |
| Initial Trip Deposit Date<br>Initial Trip Deposit Date<br>04/26/2021 | Ē    |                           |           |  |

#### <u>Step 9:</u>

- You will again be presented with the option to add-on coverage at this stage of the enrollment process
- Select how you would like to receive your plan documents (Email is recommended)
- Select "Checkout" to proceed to payment information

#### Add-on Coverage

|                                                          |                                                   | Price    |
|----------------------------------------------------------|---------------------------------------------------|----------|
| ✓ Optional Bed Rest                                      | \$13 / traveler                                   | \$13.00  |
| <ul> <li>Optional Cancel For Any Reason</li> </ul>       | Price shown is for all travelers                  | \$128.04 |
| ✓ Optional Electronic Equipment                          | \$4 / traveler                                    | \$4.00   |
| ✓ Optional Event Ticket Registration Fee Protection      | \$34 / traveler                                   | \$34.00  |
| <ul> <li>Optional Flight Accident</li> </ul>             | Coverage - \$9 per Person<br>(\$100,000 coverage) | \$9.00   |
| <ul> <li>Optional Interruption for Any Reason</li> </ul> | Price shown is for all travelers                  | \$29.10  |
| <ul> <li>Optional Rental Car Damage</li> </ul>           | Coverage - \$8 per Day                            | \$240.00 |
| ✓ Optional Travel Inconvenience                          | \$15 / traveler                                   | \$15.00  |

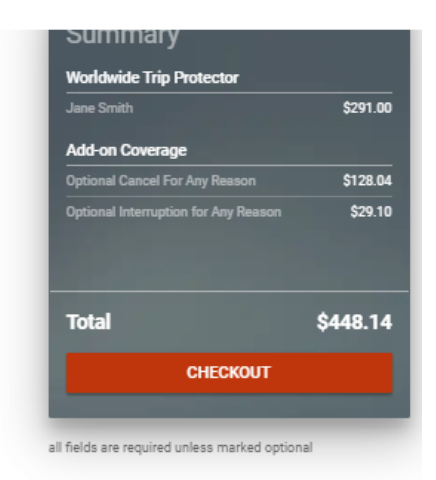

### **Plan Delivery**

| How would you like to receive your plan documents?                                                                                |              |  |  |  |  |  |  |  |
|----------------------------------------------------------------------------------------------------|--------------|--|--|--|--|--|--|--|
| *If you wish to change your original delivery method, please make a new selection below.<br>Get your plans now by going paperless | Paper Option |  |  |  |  |  |  |  |
| 🗌 Download 🧹 Email                                                                                                    | U.S. Mail    |  |  |  |  |  |  |  |
| Plan documents will be sent to JaneSmith@Calvin.edu.                                                                              |              |  |  |  |  |  |  |  |

## <u>Step 10:</u>

- Input your credit card information
- Select "I agree to the terms and conditions"
- Once the "I agree to terms and conditions" button is checked off, select "Purchase"
- Policy information and documents will be emailed to you once the payment has processed

|                                                                       | Gallagher Student Health &<br>Special Risk                                                                                          | G<br>Insurance   R              | Gallagher Home Get a Quote Compare Plans Claims Help Center Coronavirus My Trips | 📕 🛛 📞   Ə Login                                         |
|-----------------------------------------------------------------------|----------------------------------------------------------------------------------------------------|---------------------------------|----------------------------------------------------------------------------------|---------------------------------------------------------|
| Add-on Cover                                                          | age<br>Summary                                                                                                    |                                 | Billing Information ×                                                            | tector<br>\$291.00                                      |
| v Optional Bed Res     v Optional Cancel I     v Optional Electron    | Worldwide Trip Protector<br>Jane Smith<br>Add-on Coverage<br>Optional Cancel For Any Reason<br>Optional Interruption for Any Reason | \$291.00<br>\$128.04<br>\$29.10 | Select a payment method<br>Credit Card<br>Credit Card Information<br>VISA        | ty Reason \$128.04<br>or Any Reason \$29.10<br>\$449.14 |
| Voptional Event Ti     Voptional Flight A                             |                                                                                                    |                                 | First Name Last Name                                                             | 5448.14<br>HECKOUT                                      |
| V Optional Interrup     V Optional Rental C     V Optional Travel In  |                                                                                                    | 1                               | Card Number MM / YYYY CVV ()<br>Charge to Card<br>\$ 448.14                      |                                                         |
| Plan Delivery                                                         |                                                                                                    | 1                               | Billing Address Use Jane Smith's address<br>Country<br>United States             |                                                         |
| *If you wish to change your of<br>Get your plans now by g<br>Download |                                                                                                    |                                 | Line 1<br>Line 2 (Optional)                                                      |                                                         |
| Pidn documents will be sen                                            | Total                                                                                                    | \$448.14                        | I agree to the terms and conditions CANCEL PURCHASE                              |                                                         |